# Platスペシャルプログラム申し込み方法について 【レギュラー利用の方】

1. ホーム画面の「メニュー」ボタンをクリックする。

# Welcome to After School

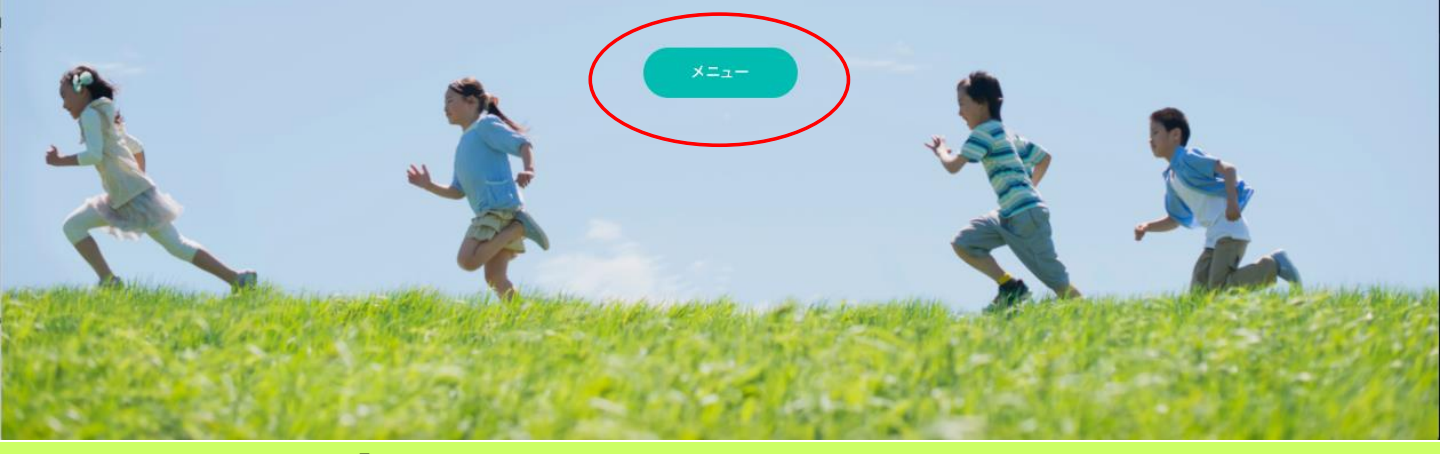

メニュー画面内の「スペシャルプログラム予約」をクリックする。
※ご希望のスペシャルプログラムがレギュラー利用の日の場合、レギュラー利用予約やスポット
利用予約といった預かり予約の工程はスキップしていただくことができます。

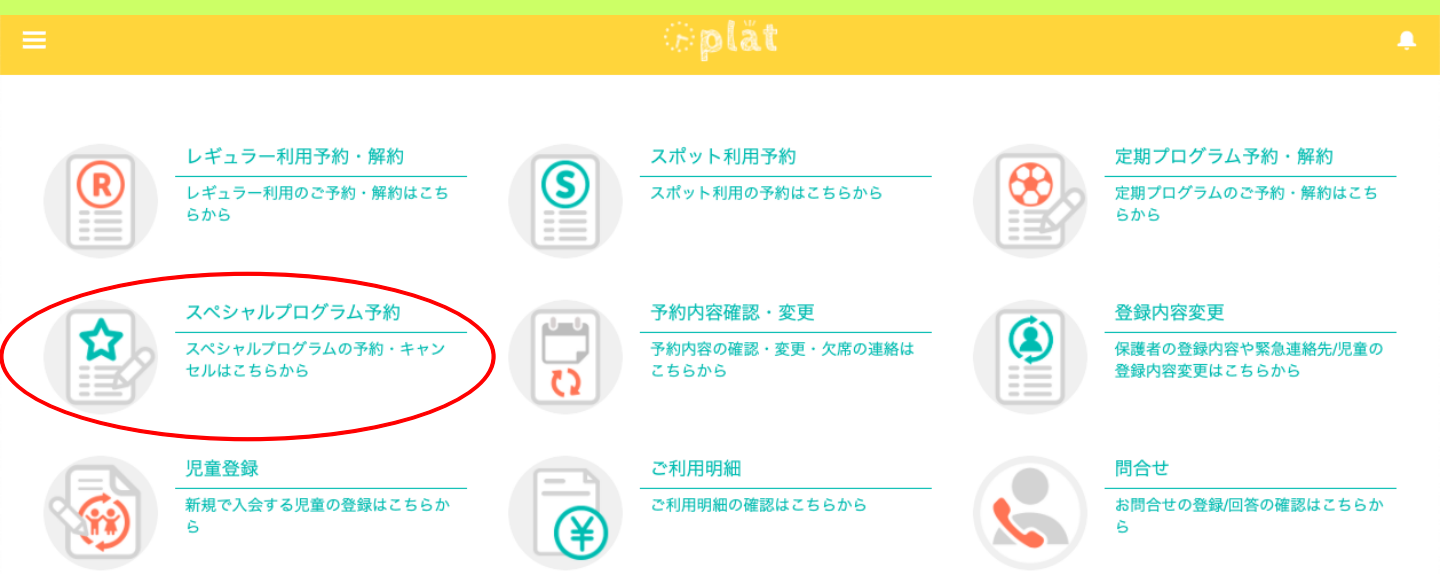

3. スペシャルプログラム予約画面内の一覧から、参加希望のスペシャルプログラムを探し、 「申込」ボタンをクリックする。

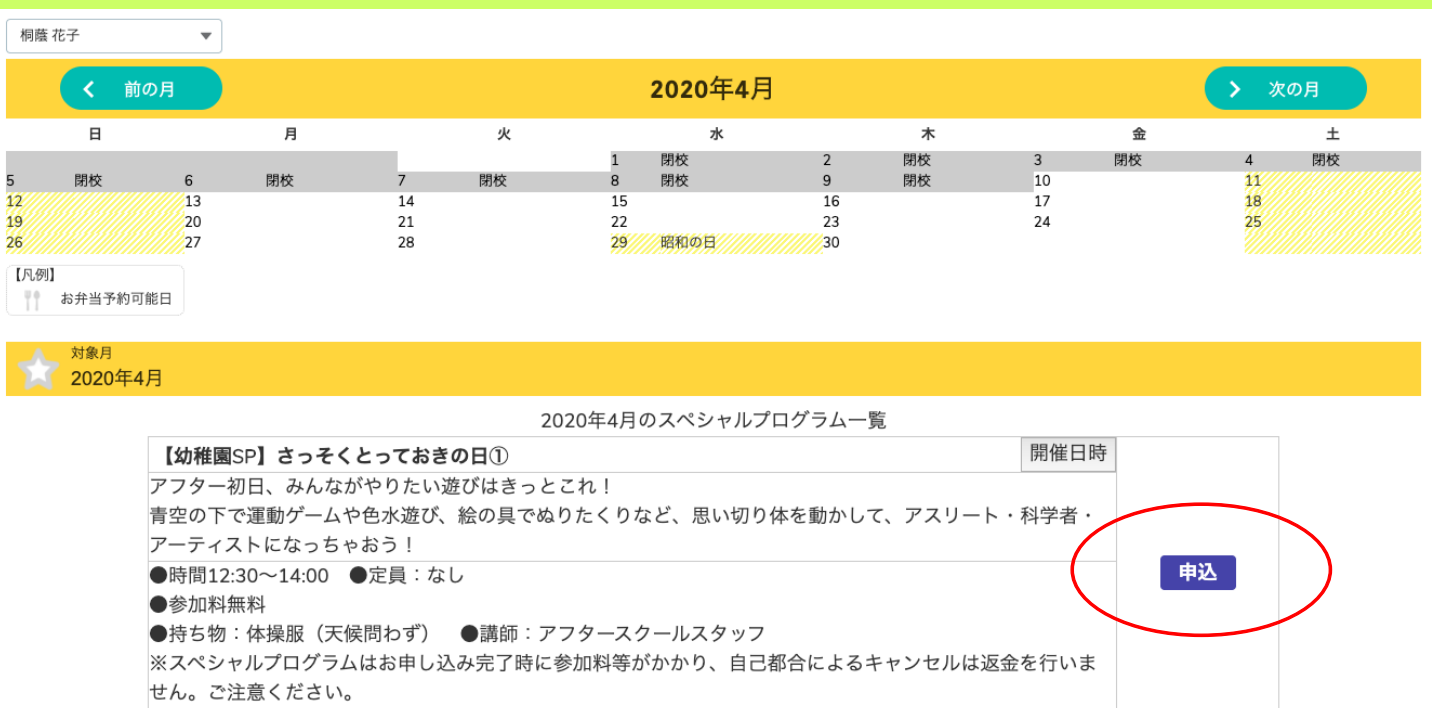

#### く 前に戻る

### 4. 内容を再度確認し、「予約確認」ボタンをクリックする。

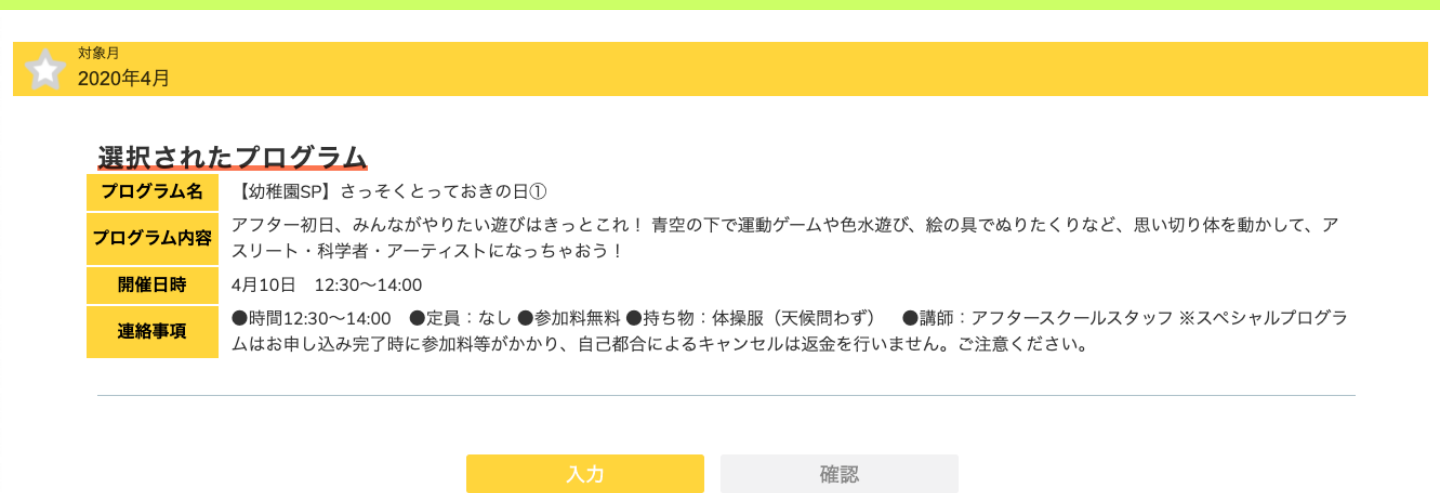

選択されたプログラムに問題がなければ、以下の項目を入力してください。

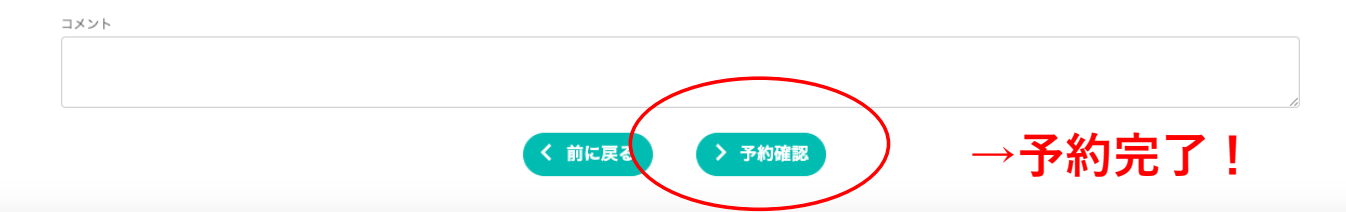

★ホーム画面下部の「予約一覧カレンダー」にて予約内容の確認をしていただくことができます。※手続き完了時、メールは送信されません。

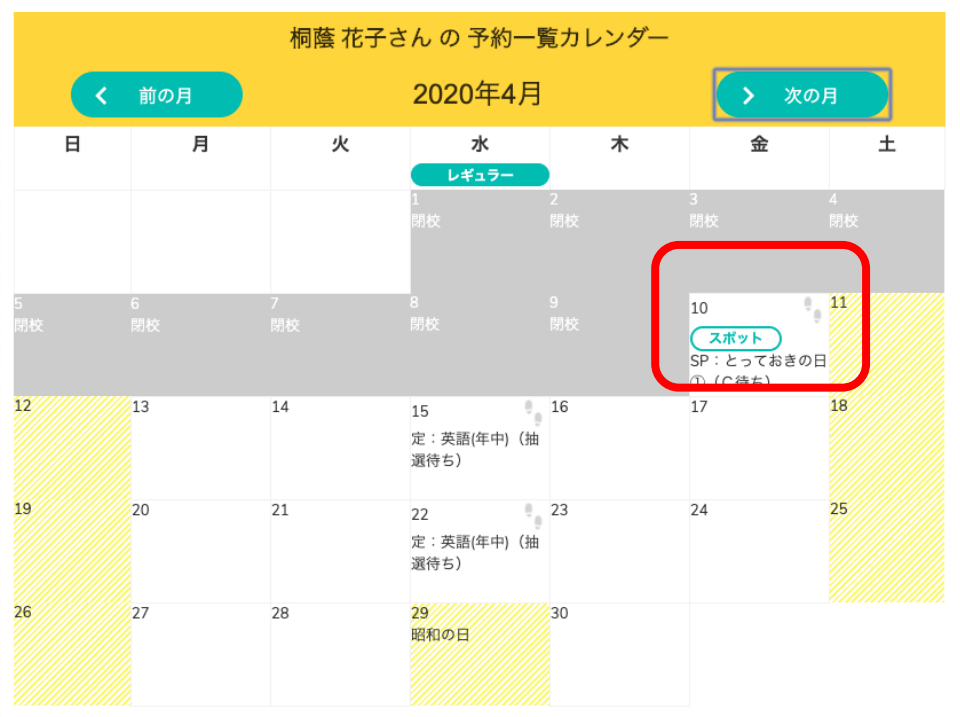

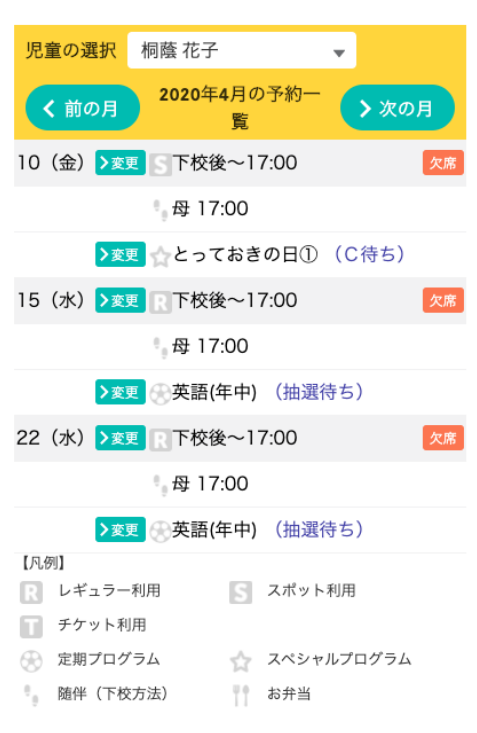

# Platスペシャルプログラムキャンセル待ち申し込み方法について 【ホーム画面の「メニュー」ボタンからキャンセル待ち申し込みをする方法】

1. ホーム画面の「メニュー」ボタンをクリックする。

# Welcome to After School

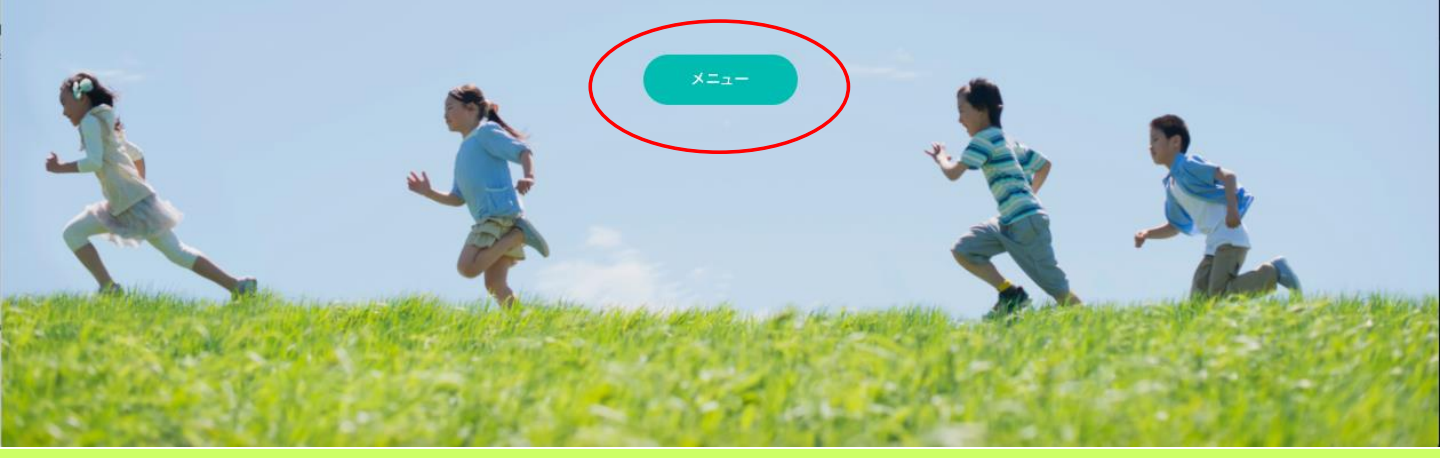

## 2. メニュー画面内の「スペシャルプログラム予約」をクリックする。

# Polat

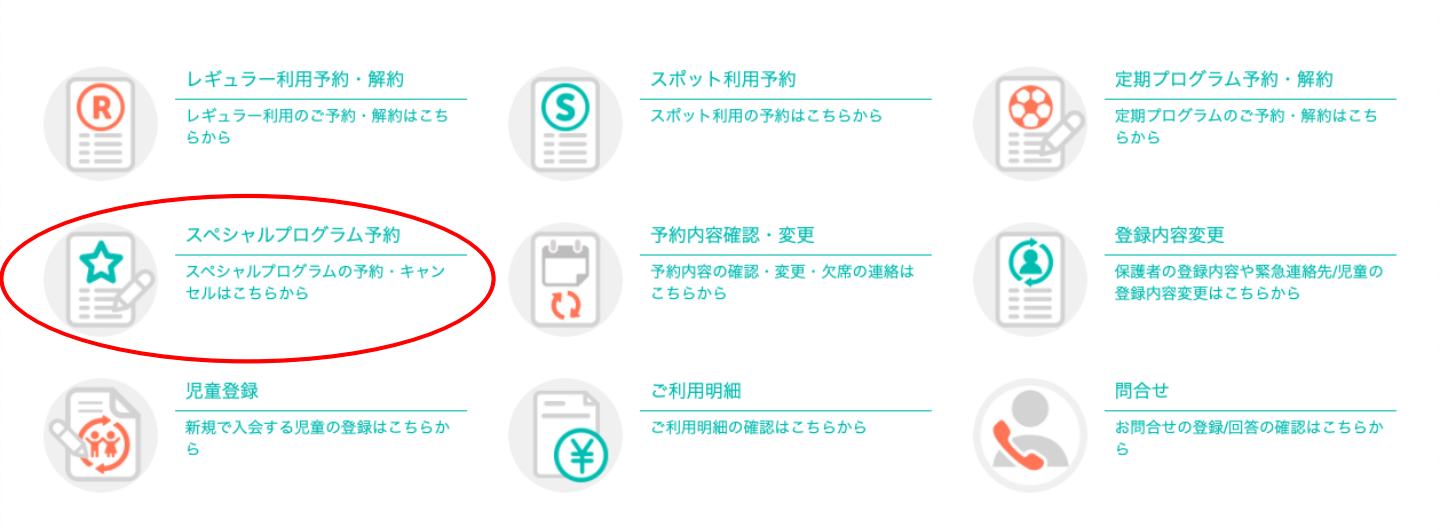

3. スペシャルプログラム予約画面内の一覧から、参加希望のスペシャルプログラムを探し、 「キャンセル待ち」ボタンをクリックする。

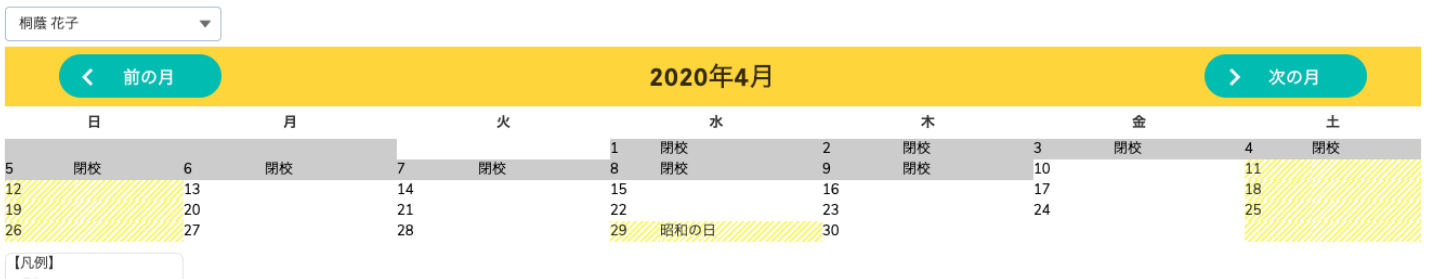

お弁当予約可能日

<sup>対象月</sup> 2020年4月

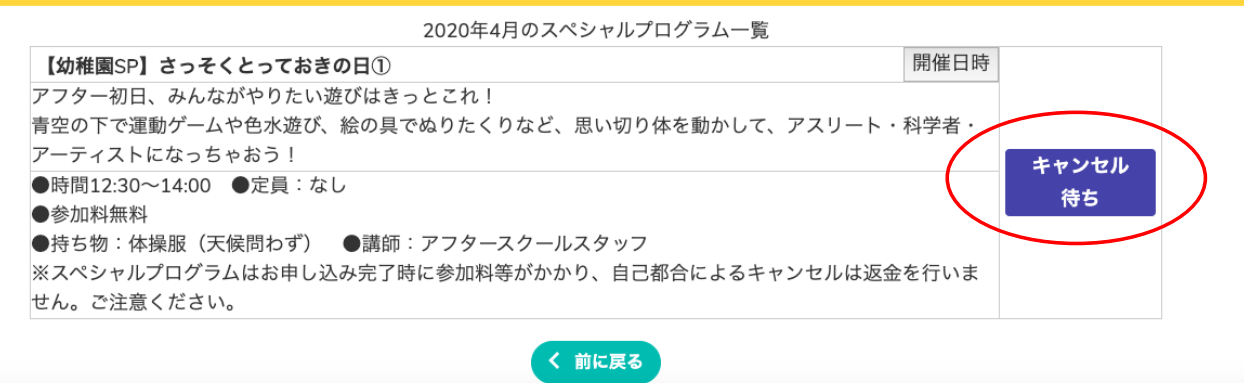

## 4. 内容を再度確認し、「予約確認」ボタンをクリックする。

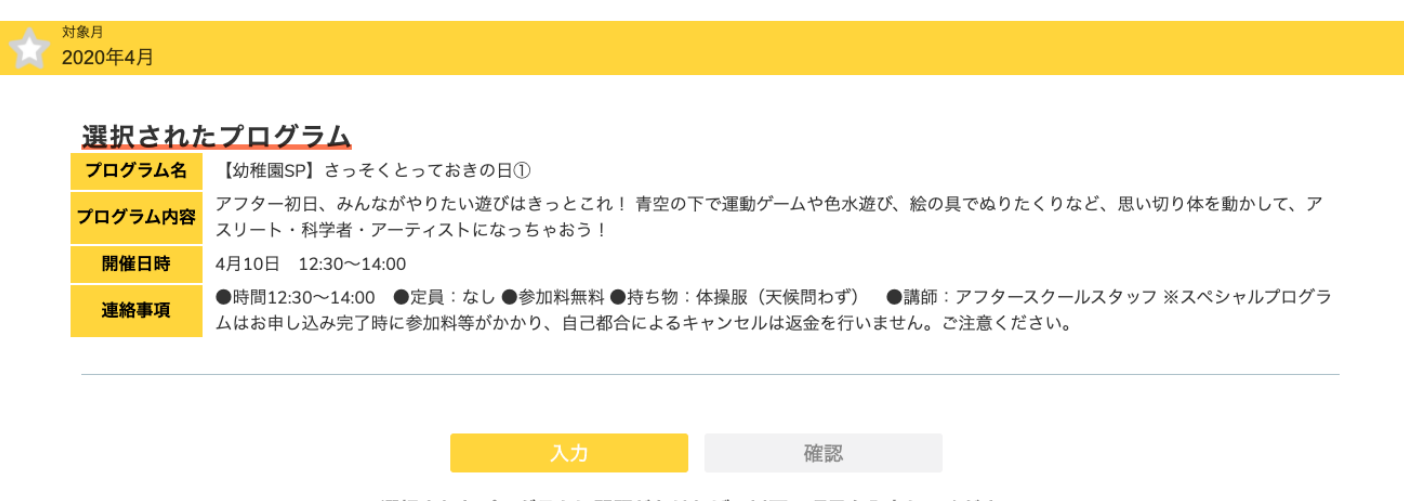

選択されたプログラムに問題がなければ、以下の項目を入力してください。

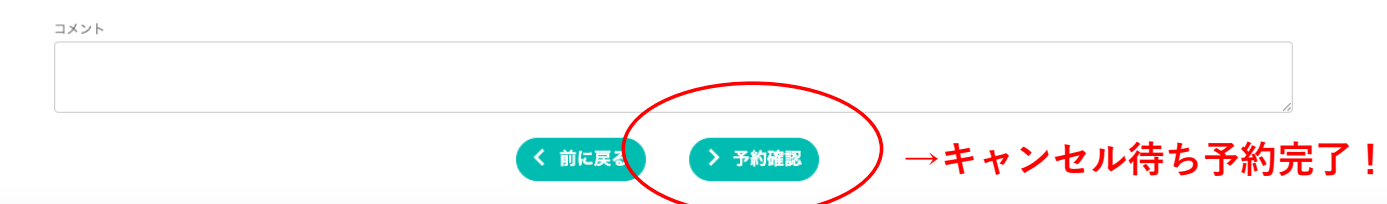

★ホーム画面下部の「予約一覧カレンダー」にて予約内容の確認をしていただくことができます。 ※手続き完了メールは送信されません。

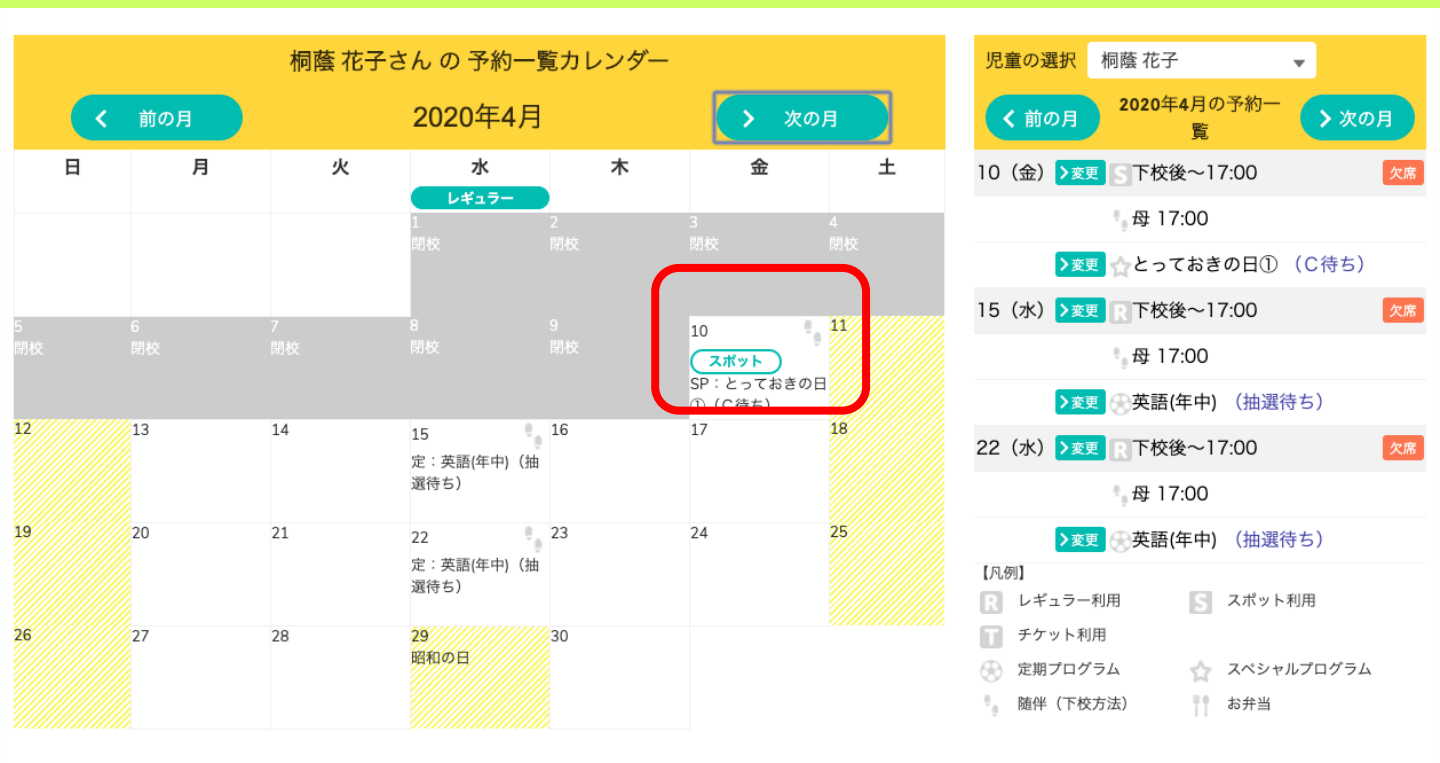

▼※重要「キャンセル待ち」の繰り上がり状況の確認について▼

・繰り上がった場合のみ、ご連絡を差し上げます。

・繰り上がらなかった場合のご連絡はいたしませんので、お手数をお掛けしますがご自身でご確認をお願いいたしま す。

確認方法:該当のスペシャルプログラムがある日の前開室・開校日19:00以降に会員サイトの「予約一覧 カレンダー」からご確認ください。

> 前開室・開校日19:00以降に「(C待ち)」記載がある場合には、繰り上がりがなかったとご判断 ください。

※スポット利用予約をされている方で、繰り上がらず、スポット利用をご希望でない場合には、 「スポット利用予約」のキャンセル手続きをお願いいたします。

当日の9:00までにキャンセルのお手続きをいただければ、スポット利用予約のキャンセル料は かかりません。

また、当日の入室時刻までにスポット利用予約のキャンセルがない場合には、利用とみなさせて いただきます。

# Platスペシャルプログラム予約キャンセル方法について 【ホーム画面からキャンセルする方法】

- ホーム画面下部までスクロールし、「児童の選択」部分にある予約内容を確認する。キャンセル を希望する予約の「欠席」ボタンをクリックし、手続きを進める。
- ①「スペシャルプログラム予約」のみのキャンセルの場合
  - スペシャルプログラム名横の「欠席」ボタンをクリックする。
- ②「レギュラー/スポット利用予約」と「スペシャルプログラム予約」両方のキャンセルをする場合
  - 下校後~横の「欠席」ボタンをクリックする。

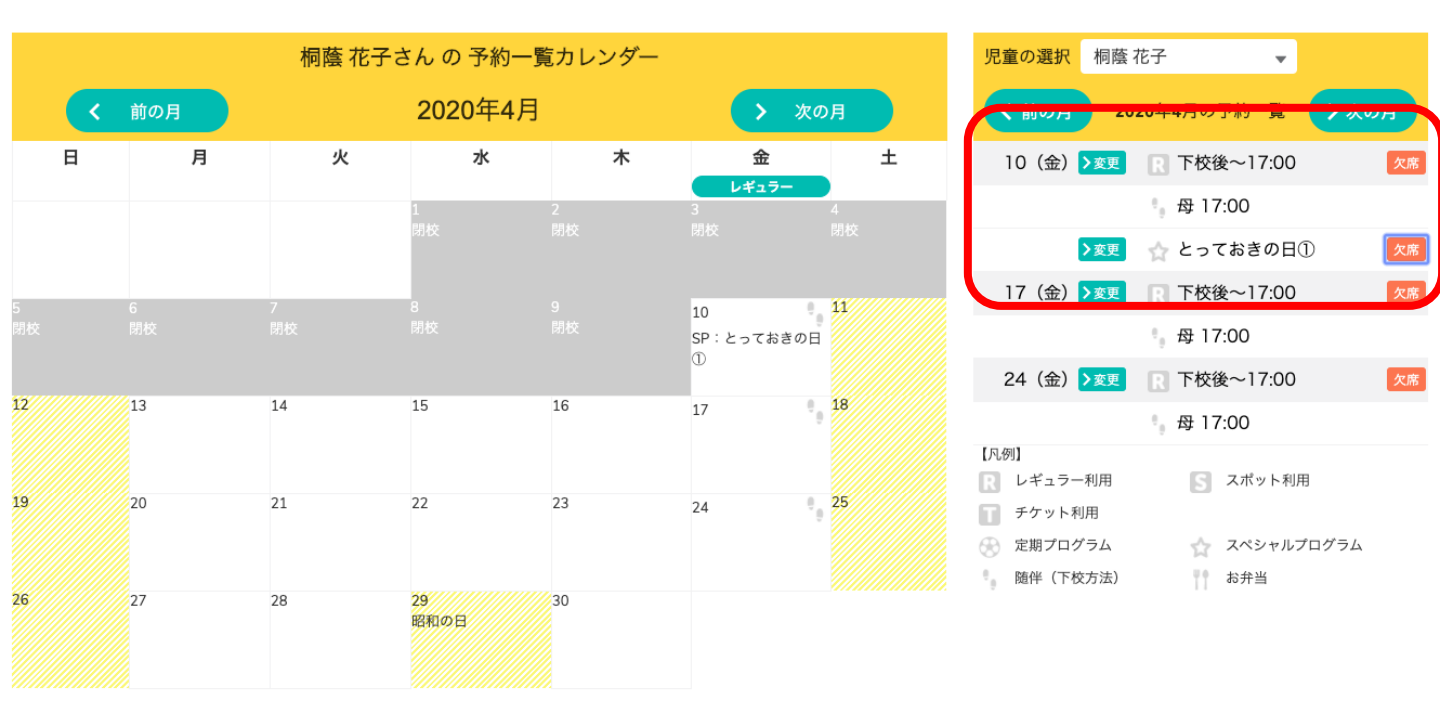

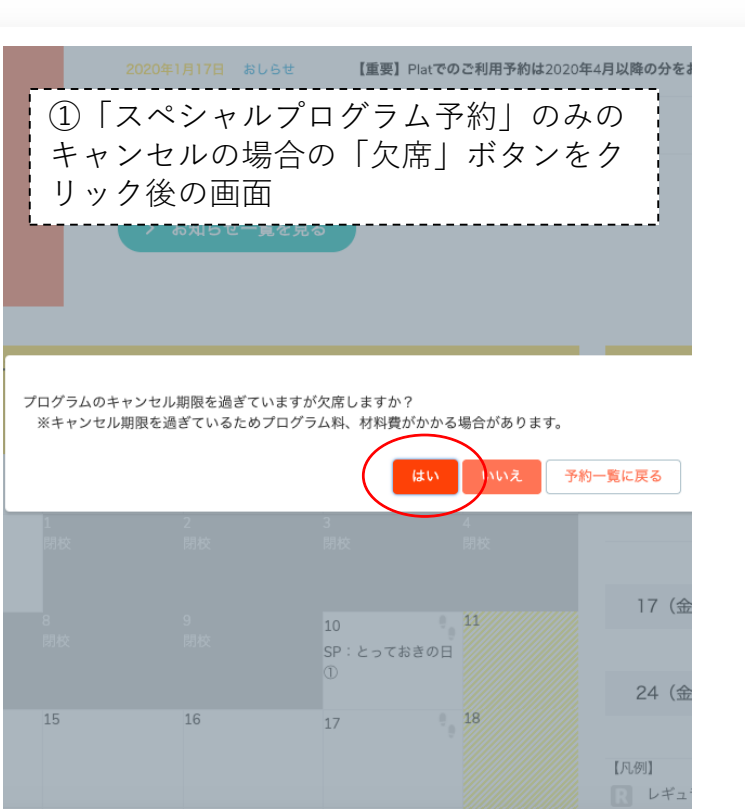

| 児童の選択 桐蔭                 | 花子 🗸            |
|--------------------------|-----------------|
|                          |                 |
| 10(金) >変更                | R 下校後~17:00 欠   |
|                          | 母 17:00         |
|                          | ☆ とっておきの日①      |
| 17 (金) >変更               | R 下校後~17:00 🛛 🕅 |
|                          | 母 17:00         |
| 24(金) >変更                | R 下校後~17:00 🕅   |
|                          | 母 17:00         |
| 【凡例】                     |                 |
| レギュラー利用                  | [5] スポット利用      |
| チケット利用                   |                 |
| 💮 定期プログラム                | ☆ スペシャルプログラム    |
| Det Alt (met block block | 45.45.512       |

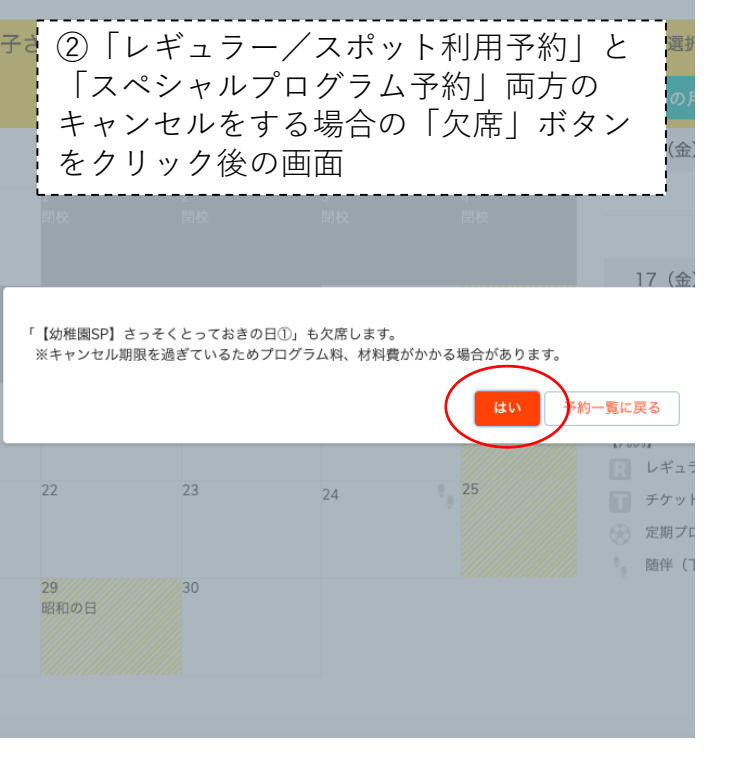

| 児童の選択    | 桐蔭 花子               | *           |
|----------|---------------------|-------------|
|          |                     | 745 £       |
| 10(金)    | R 干校                | 後~17:00 出   |
|          | * <sub>0</sub> / 17 | 7:00        |
|          | ☆ <del>とっ</del> つ   | ておきの日①      |
| 17(金) >  | 変更 🛛 下校復            | 後~17:00 🛛   |
|          | • 母 17              | 7:00        |
| 24(金) >  | 変更 💽 下校復            | 後~17:00 🛛 👳 |
|          | - 母 17              | 7:00        |
| 【凡例】     |                     |             |
| R レギュラー利 | IA S                | スポット利用      |
| テケット利用   | đ                   |             |
| 🛞 定期プログラ | żΔ 🟠                | スペシャルプログラム  |
|          |                     |             |

### ▼キャンセル時のご注意▼

・スペシャルプログラム予約のキャンセルには、キャンセル料がかかります。

・レギュラー/スポット利用予約のキャンセルは、当日9:00までにお手続きをお願いいたします。

Platスペシャルプログラム予約キャンセル方法について 【ホーム画面の「メニュー」ボタンからキャンセルする方法】

1. ホーム画面の「メニュー」ボタンをクリックする。

# Welcome to After School

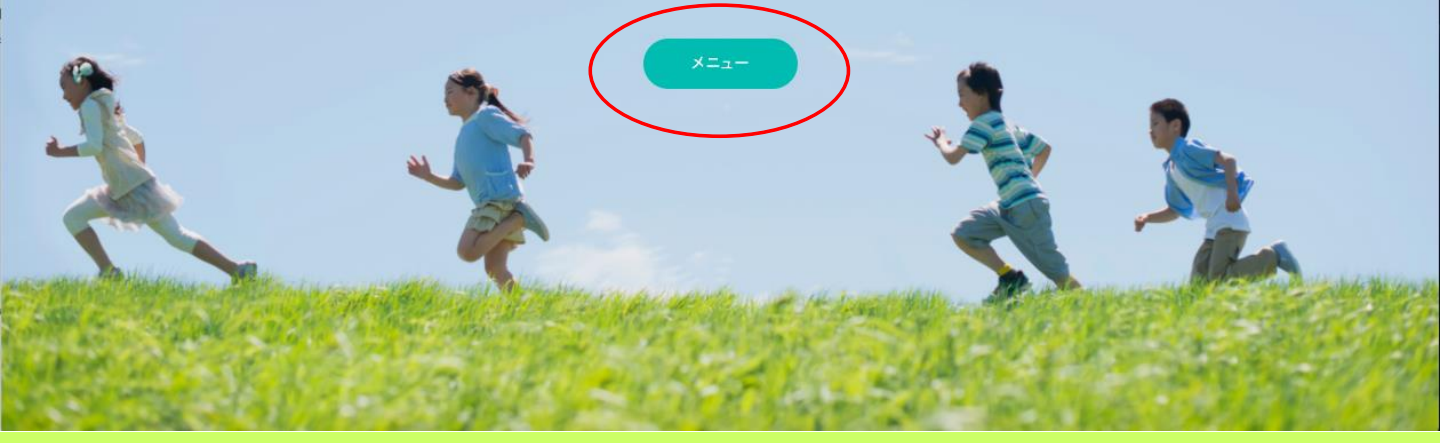

## 2. メニュー画面内の「スペシャルプログラム予約」をクリックする。

新規で入会する児童の登録はこちらか

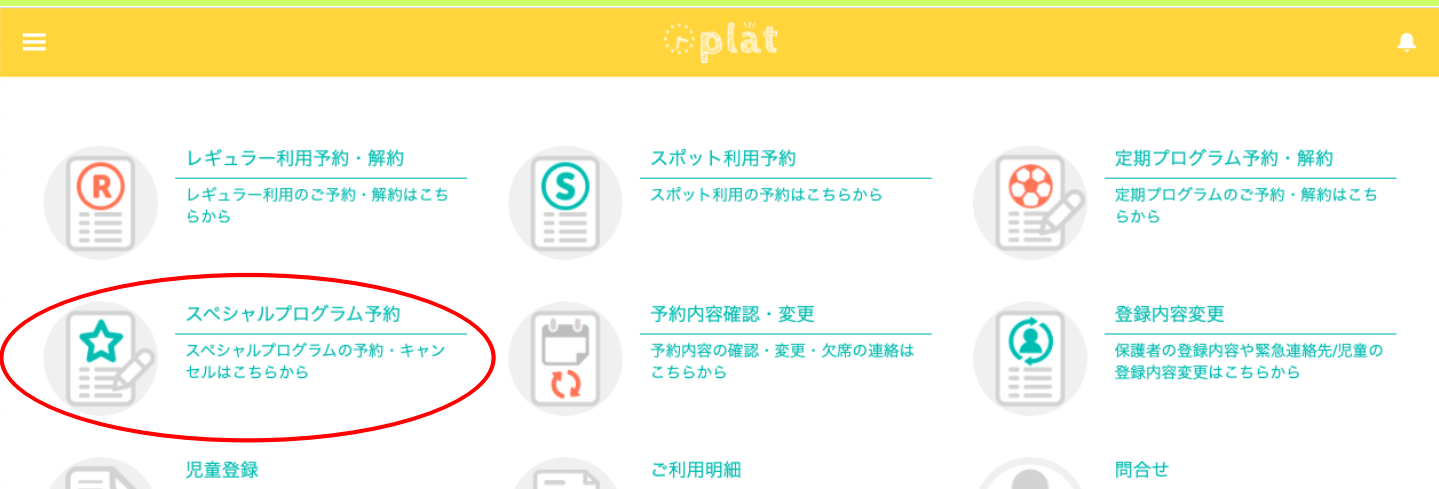

ご利用明細の確認はこちらから

お問合せの登録/回答の確認はこちらか

### 3. スペシャルプログラム予約画面内の「解約」ボタンをクリックする。

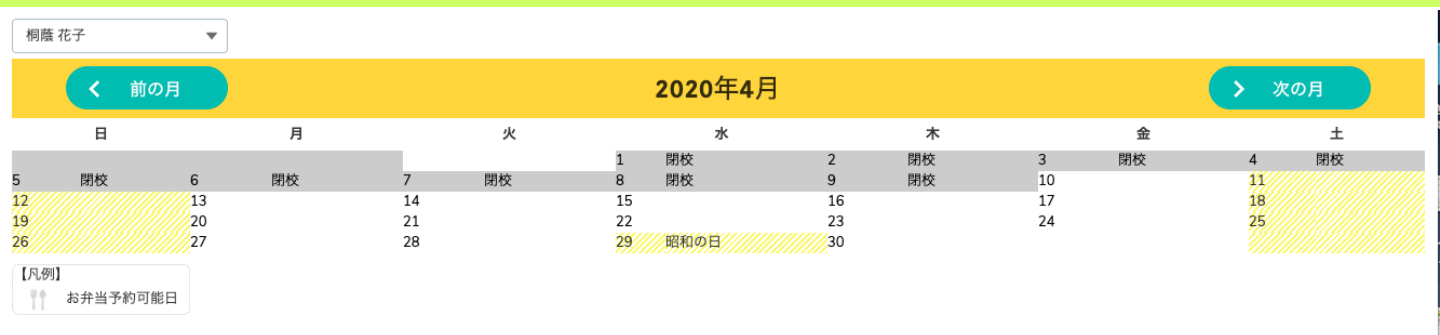

<sub>対象月</sub> 2020年4月

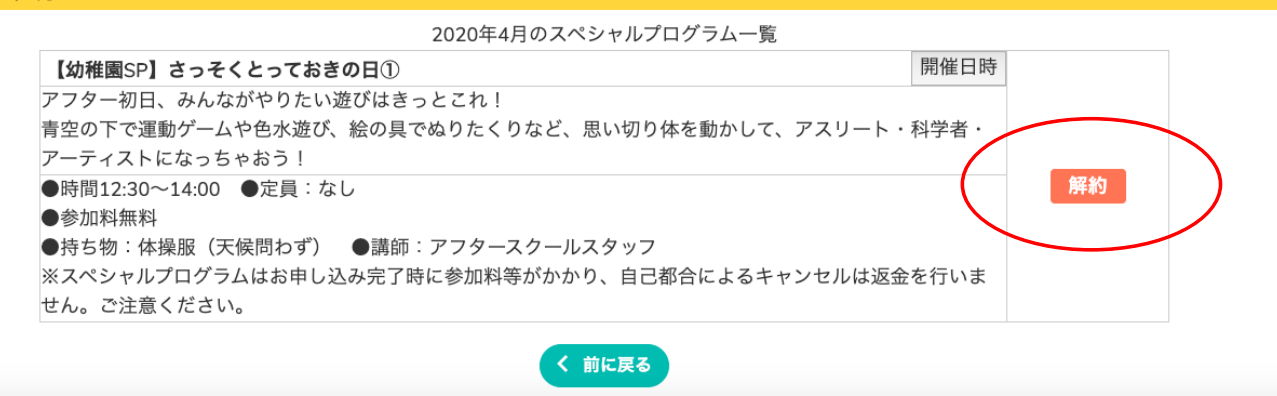

### 4. 〈注意事項〉を確認し、キャンセル手続きを進める場合には「解約」ボタンをクリックする。

|         | 以下の内容で解約して問題ないか確認し、解約ボタンを押してください。<br><b>&lt;注意事項&gt;解約には、キャンセル料が発生します。</b>                   |
|---------|----------------------------------------------------------------------------------------------|
| 選択された   | ヒプログラム                                                                                       |
| プログラム名  | 【幼稚園SP】さっそくとっておきの日①                                                                          |
| プログラム内容 | アフター初日、みんながやりたい遊びはきっとこれ! 青空の下で運動ゲームや色水遊び、絵の具でぬりたくりなど、思い切り体を動かして、ア<br>スリート・科学者・アーティストになっちゃおう! |
| 開催日時    | 4月10日 12:30~14:00                                                                            |
| 連絡事項    | ●時間12:30~14:00 ●定員:なし ●参加料無料 ●持ち物:体操服(天候問わず)  ●講師:アフタースクールスタッフ ※スペシャルプログラ                    |
|         | ムはお申し込み完了時に参加料等がかかり、自己都合によるキャンセルは返金を行いません。ご注意ください。                                           |
|         | ムはお申し込み完了時に参加料等がかかり、自己都合によるキャンセルは返金を行いません。ご注意ください。<br>< 前に戻え 解約 →キャンセル完了!                    |